# ふじデータライブラリー利用マニュアル

#### 1. ふじデータライブラリーにアクセスする …P.2

| 2. | 写真を検索する          | …P.3 |
|----|------------------|------|
|    | ・絞り込み検索          |      |
|    | ・類似画像検索          |      |
|    | ・詳細情報を確認する       |      |
| 3. | 申請する写真を選択する      | …P.6 |
| 4. | 申請フォームに必要事項を入力する | …P.7 |
| 5. | 利用を終了する          | P.8  |

6. 申請が承認された写真をダウンロードする …P.9

# 1. ふじデータライブラリーにアクセスする

① ふじデータライブラリーにアクセスしてください。

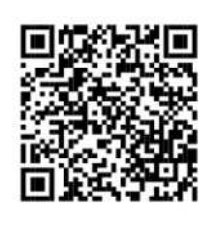

② アクセスをするとメイン画面に遷移します。

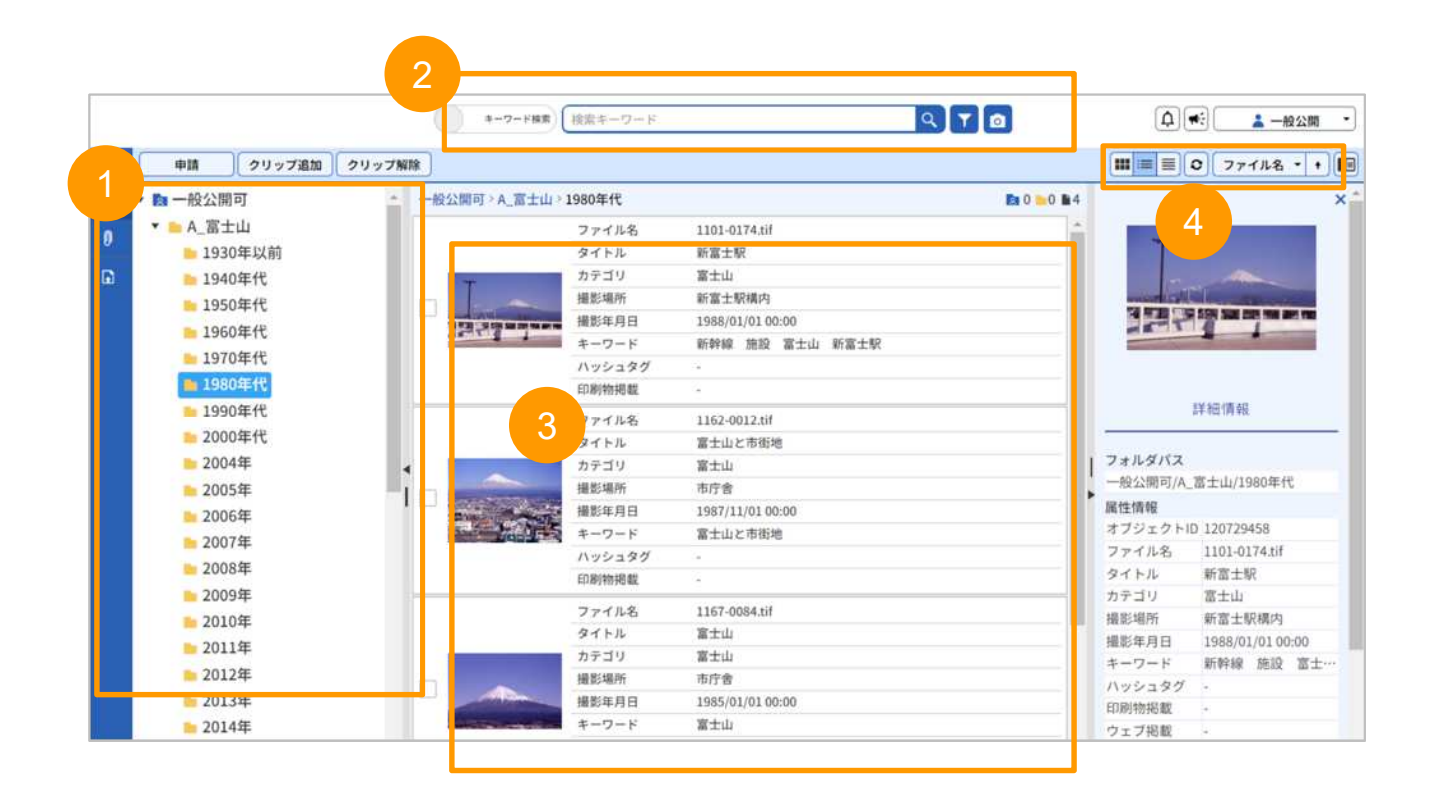

フォルダ階層から目的のフォルダを選択すると写真が表示されます。
 キーワード検索、絞り込み検索ができるようになっています。
 フォルダに入っている写真が表示されます。
 サムネイル表示、リスト表示、ファイルの並び替えができるようになっています。

### 2. 写真を検索する: 絞り込み検索

キーワードを入力して検索が可能です。 また複数条件を設定して絞り込み検索も可能です。

①画面上部の「絞り込み検索」ボタンをクリックします。

②プルダウンで条件などを選択後、キーワードを入力(任意)して、画面下部の「検 索」をクリックします。

③条件を増やす:「+」をクリック、条件を削除する:「×」をクリックします。
④再度、「絞り込み検索」をクリックすると同じ条件が表示されます。
⑤条件をクリアしたい場合は「検索終了」をクリックしてください。

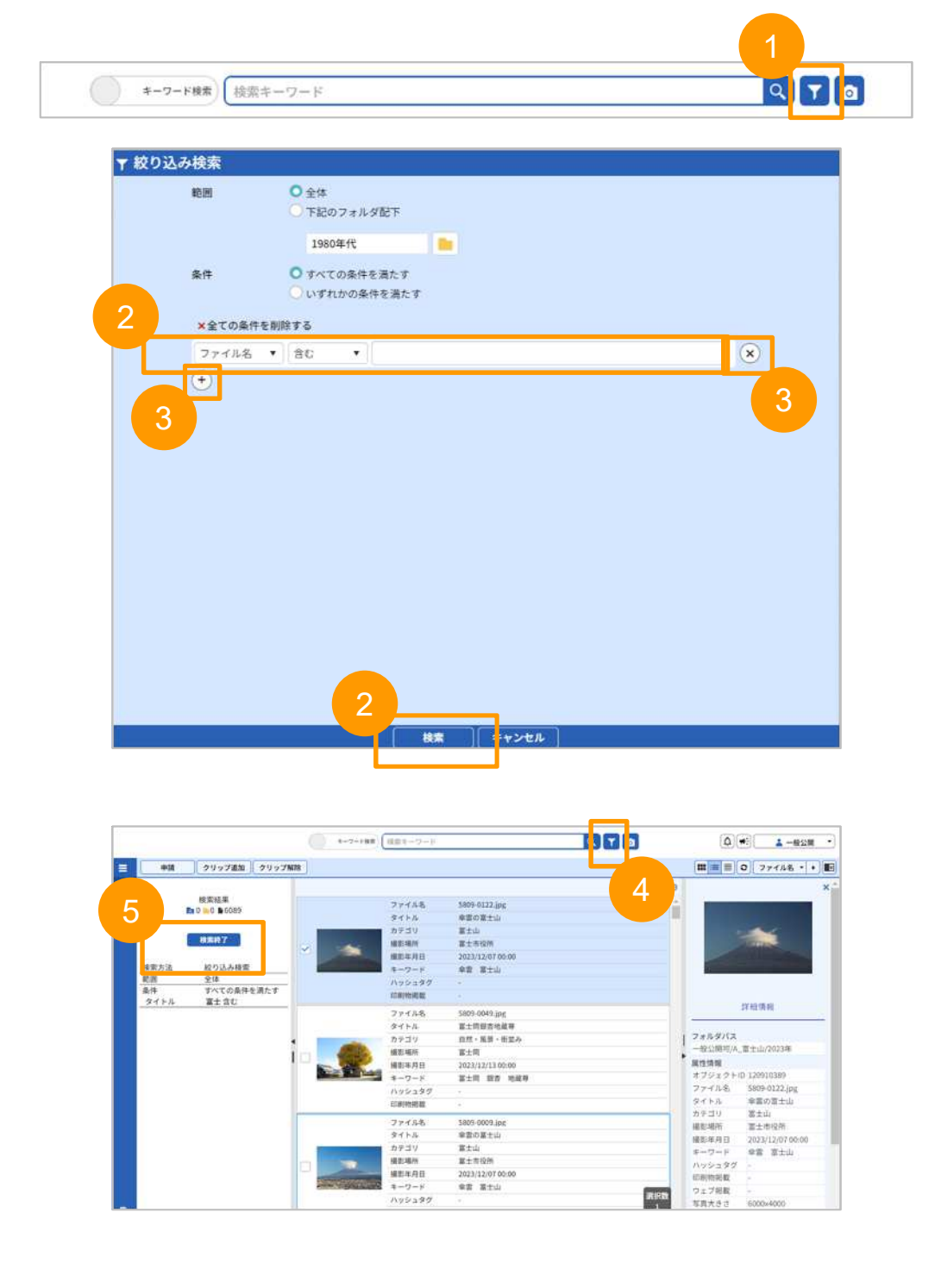

### 2. 写真を検索する:類似画像検索

文字で条件を指定するのではなく、システムで自動付与した写真の要素を用いて類似 した写真を探し出す事も可能です。

①写真を右クリックして「類似画像検索」を選択します。

②写真の要素のパーセンテージを変更します。

※要素はシステムが自動で付与したものになります。また表示は英語のみです

③パーセンテージを変更し、「類似度を指定して検索」をクリックすると類似の写真 が検索されます。

④条件をクリアしたい場合は「検索終了」をクリックしてください。

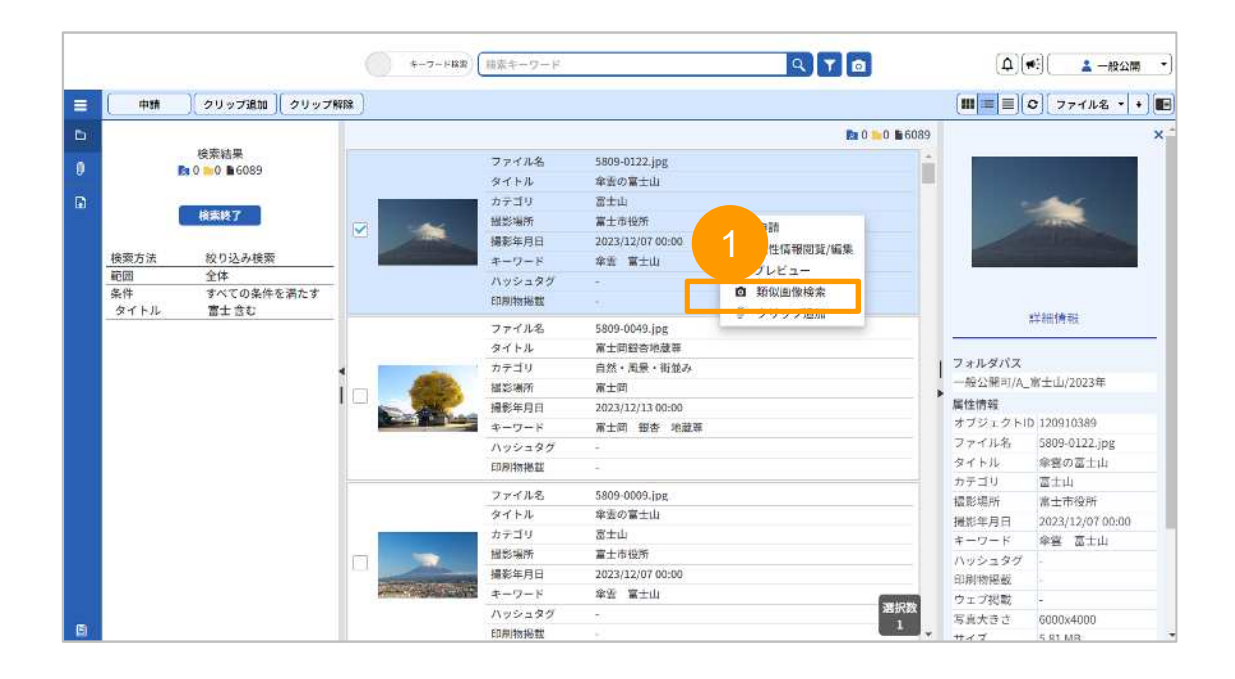

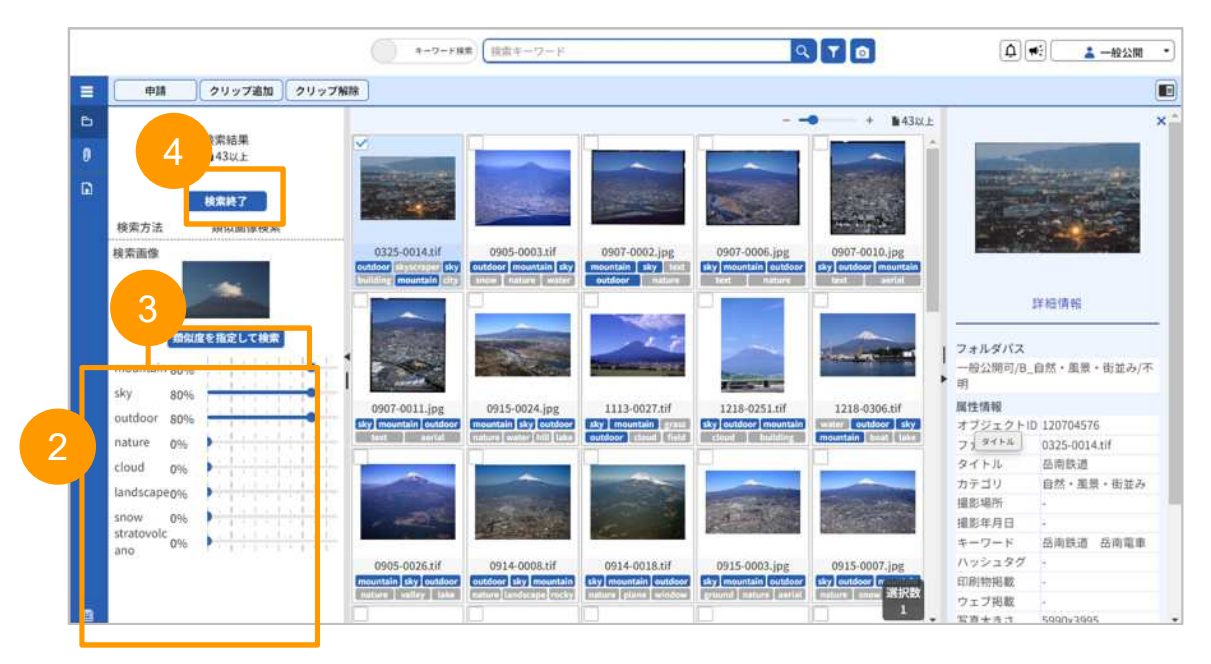

# 2. 写真を検索する:詳細情報を確認する

写真に付与された詳細情報を確認できます。

①詳細情報を見たい写真にチェックマークを入れます。

②画面右にある「◀」をクリックします。

③写真の詳細情報が表示されます。

④詳細情報画面の右上の「×」をクリックすると詳細情報画面を閉じます。

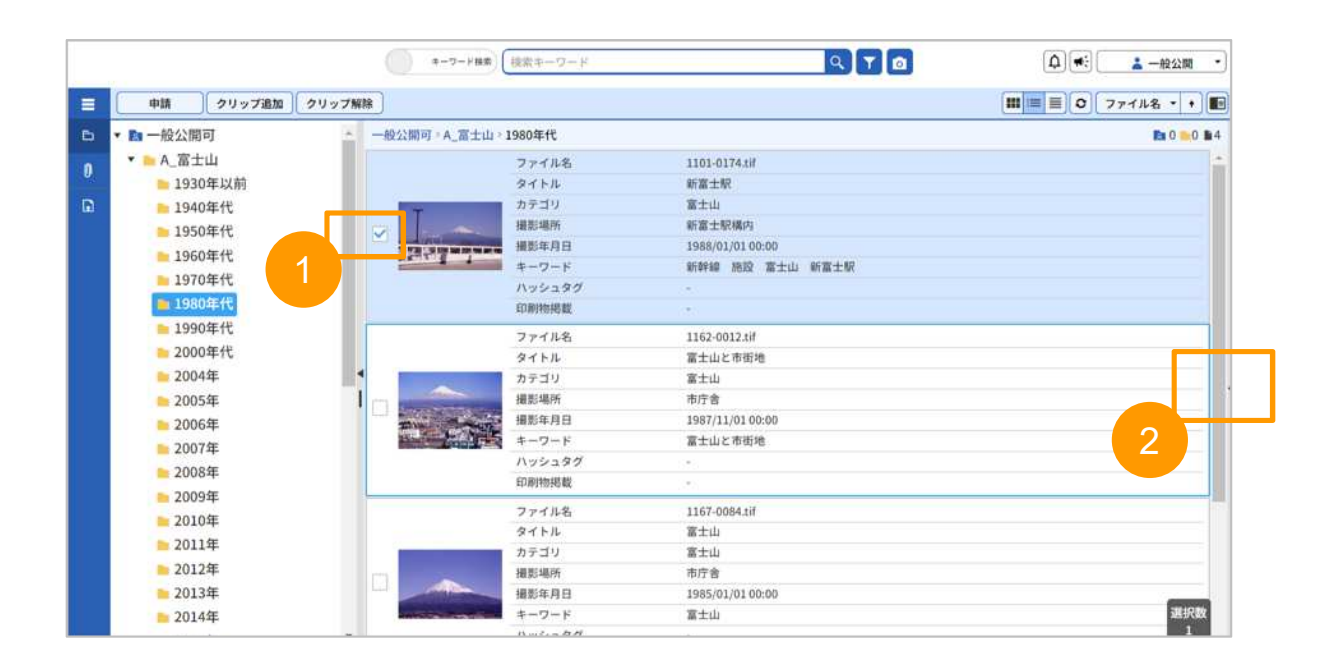

|                  |                       | ワード株式 検索キーワード                         | ٩                |                                                                                                    | ↓ ● ● ● ● ● ● ● ● ● ● ● ● ● ● ● ● ● ● ●                                                                         |
|------------------|-----------------------|---------------------------------------|------------------|----------------------------------------------------------------------------------------------------|----------------------------------------------------------------------------------------------------|
| 申請 クリップ追加        | クリップ解除                |                                       |                  |                                                                                                    | ■ 0 771ル名 ·                                                                                                    |
| ■ 一般公開可          | - 一般公開可》F             | _富士山 > 1980年代                         |                  | Ba 0 🖦 0 🖬 4                                                                                                    |                                                                                                    |
| 🕶 📥 A_富士山        |                       | ファイル名                                 | 1101-0174.tif    | ÷                                                                                                    |                                                                                                    |
| <b>h</b> 1930年以前 |                       | タイトル                                  | 新富士駅             |                                                                                                    |                                                                                                    |
| ▶ 1940年代         |                       | カテゴリ                                  | 富士山              |                                                                                                    | -                                                                                                    |
| ► 1950年代         |                       | 撮影場所                                  | 新富士駅構内           | and a second second sec | CARD - THE REAL PROPERTY AND                                                                                    |
| 10000000         | 343 310               | · · · · · · · · · · · · · · · · · · · | 1988/01/01 00:00 | 32                                                                                                    |                                                                                                    |
| 1900年代           | ALC: Y                | キーワード                                 | 新幹線 施設 富士山 新富士駅  |                                                                                                    | the second second second second second second second second second second second second second second second se |
| ≥ 1970年代         |                       | ハッシュタグ                                |                  |                                                                                                    |                                                                                                    |
| <b>自1980年代</b>   |                       | 印刷物掲載                                 | -                |                                                                                                    | ( and the second                                                                                                |
| ▶ 1990年代         |                       | ファイル名                                 | 1162-0012.tif    |                                                                                                    | 詳細情報                                                                                                    |
| ≥ 2000年代         |                       | タイトル                                  | 富士山と市街地          |                                                                                                    |                                                                                                    |
| 늘 2004年          | 4                     | カテゴリ                                  | 富士山              | フォルダノ                                                                                                    | 12                                                                                                    |
| ▶ 2005年          |                       | 撮影場所                                  | 市疗舍              | 一般公開電                                                                                                    | 可/A_富士山/1980年代                                                                                                  |
| 2006年            |                       | 撮影年月日                                 | 1987/11/01 00:00 | 属性情報                                                                                                    |                                                                                                    |
| - 2007年          | A DECEMBER OF         | キーワード                                 | 富士山と市街地          | オブジェク                                                                                                    | 7 FID 120729458                                                                                                 |
| 2007-            |                       | ハッシュタグ                                | +                | ファイルキ                                                                                                    | & 1101-0174.tif                                                                                                 |
| 2008年            |                       | 印刷物掲載                                 |                  | タイトル                                                                                                    | 新富士駅                                                                                                    |
| ▶ 2009年          |                       | ファイルネ                                 | 1167-0084.tif    | カテゴリ                                                                                                    | 富士山                                                                                                    |
| ▶ 2010年          |                       | タイトル                                  | 富士山              |                                                                                                    | 新富士駅構内                                                                                                    |
| 늘 2011年          |                       | カテゴリ                                  | 富士山              |                                                                                                    | 1000,01,01 00.00                                                                                                |
| 늘 2012年          |                       | 摄影場所                                  | 市庁舎              |                                                                                                    | 新幹線 施設 富士…                                                                                                    |
| ▶ 2013年          |                       | 摄影年月日                                 | 1985/01/01 00:00 | COLDINAL ADV                                                                                                    | ×9 -                                                                                                    |
| ▶ 2014年          | And the second second | *                                     | 富士山              | C149(40)463                                                                                                    | n, -                                                                                                    |
|                  |                       | ハッシュタグ                                |                  | 選択数 ジェン州                                                                                                    |                                                                                                    |

# 3. 申請する写真を選択する

- クリックをすると写真の左上にあるチェックボックスにチェックがつきますので 申請したい写真を選択してください。
- ② 申請する写真を選び終わったら「申請」をクリックしてください。

|   |                   | キーワード接流                                                                                                    | 検索キーワード        | Q                   |             | <b>()</b>                                                                                                    | - 般公開                                                                                                    |
|---|-------------------|----------------------------------------------------------------------------------------------------|----------------|---------------------|-------------|----------------------------------------------------------------------------------------------------|----------------------------------------------------------------------------------------------------|
| = | <u>申請</u> 2 加 クリッ | ノブ解除                                                                                                    |                |                     |             |                                                                                                    | ファイル名 ・ +                                                                                                    |
| ß | ▼ ▶ 一般公開可         | ▲ 一般公開可》A_富士山》                                                                                                   | 1980年代         |                     | 🖪 0 😑 0 🖿 4 |                                                                                                    | ×                                                                                                    |
|   | ▼ 🐂 A_富士山         |                                                                                                    | ファイル名          | 1101-0174.tif       | -           |                                                                                                    |                                                                                                    |
|   | 1930年以前           |                                                                                                    | タイトル           | 新富士駅                |             | 1                                                                                                    |                                                                                                    |
| 6 | ▶ 1940年代          | E P                                                                                                    | カテゴリ           | 富士山                 |             | - and a second                                                                                                  | and the second states of                                                                                                    |
|   | ▶ 1950年代          |                                                                                                    | 撮影場所           | 新富士駅構内              |             | -                                                                                                    | and the state of the state of t |
|   | 1050年代            | TO LOOM DOWN                                                                                                    | 撮影年月日          | 1988/01/01 00:00    |             | The second second second second second second second second second second second second second second second se | A CONTRACTOR                                                                                                    |
|   | 1960410           | we sig t                                                                                                    | キーワード          | 新幹線 施設 富士山 新富士駅     |             | E. C.                                                                                                    |                                                                                                    |
|   | 1970年代            |                                                                                                    | ハッシュタグ         | 14 ·                |             |                                                                                                    |                                                                                                    |
|   | 1980年代            |                                                                                                    | 印刷物掲載          |                     |             |                                                                                                    |                                                                                                    |
|   | <b>1990年代</b>     |                                                                                                    | ファイル名          | 1162-0012.tif       |             | 詳                                                                                                    | 租情報                                                                                                    |
|   | 늘 2000年代          |                                                                                                    | タイトル           | 富士山と市街地             | 2           |                                                                                                    |                                                                                                    |
|   | 늘 2004年           | 4                                                                                                    | カテゴリ           | 富士山                 | Ĩ           | フォルダバス                                                                                                    |                                                                                                    |
|   | ▶ 2005年           |                                                                                                    | 撮影場所           | 市庁舎                 |             | 一般公開可/A_富                                                                                                    | 士山/1980年代                                                                                                    |
|   | ▶ 2006年           | ×                                                                                                    | 撮影年月日          | 1987/11/01 00:00    |             | 属性情報                                                                                                    |                                                                                                    |
|   | 2007年             |                                                                                                    | キーワード          | 富士山と市街地             |             | オブジェクトID                                                                                                    | 120749625                                                                                                    |
|   | 2007年             |                                                                                                    | ハッシュタグ         |                     |             | ファイル名                                                                                                    | 1162-0012.tif                                                                                                    |
|   | ■ 2008年           |                                                                                                    | 印刷物掲載          |                     |             | タイトル                                                                                                    | 富士山と市街地                                                                                                    |
|   | 🖿 2009年           |                                                                                                    | 7-214          | 1167 0094 16        |             | カテゴリ                                                                                                    | 富士山                                                                                                    |
|   | 늘 2010年           |                                                                                                    | 271100<br>2751 | 1161-0084.01<br>安十山 |             | 撮影場所                                                                                                    | 市庁舎                                                                                                    |
|   | 늘 2011年           | _                                                                                                    | カテゴリ           | 富士山                 |             | 撮影年月日                                                                                                    | 1987/11/01 00:00                                                                                                    |
|   | <b>▶</b> 2012年    |                                                                                                    | 488/1866       | 市庁金                 |             | キーワード                                                                                                    | 富士山と市街地                                                                                                    |
|   | - 2013年           |                                                                                                    | 撮影年月日          | 1985/01/01 00:00    |             | ハッシュタグ                                                                                                    |                                                                                                    |
|   | 2014年             | and the second second second second second second second second second second second second second second second | キーワード          | 富十山                 |             | 印刷物租載                                                                                                    |                                                                                                    |
|   | 20144             |                                                                                                    | ハッシュタグ         | -                   | 選択数         | ウェフ掲載                                                                                                    |                                                                                                    |

# 4. 申請フォームに必要事項を入力する

- ① 必要事項を入力してください。
- ② ページ下部にある「申請」をクリックしてください。
- ③ 申請すると入力したメールアドレスにメールが届きます。 メールが届かない場合、メールアドレスが間違っていた可能性があるため、 再度申請をしてください。

| No.000000000000000000000000000000000000                                                                                                    | a ren a A                                                                                                    |                                                                                                    |                                                                            |             |
|----------------------------------------------------------------------------------------------------|----------------------------------------------------------------------------------------------------|----------------------------------------------------------------------------------------------------|----------------------------------------------------------------------------|-------------|
|                                                                                                    | 利用申請                                                                                                    |                                                                                                    |                                                                            |             |
| <ul> <li>●問マームの必要事項を記入数。ダウンロードや順を行ってください、<br/>世界による確認な、ご足なのメールアドレス形にグランロード領荷が民されたメールが受付されます。</li> <li>●の問は:頃:::::::::::::::::::::::::::::::::::</li></ul>                                                                                                    | ▶写真の利用を要望<br>⇒必ずご確認くださ<br>シティブロモーショ<br>それに基づいて利用                                                                                                    | される方にお願い<br>い<br>ン課が所有する写真については、「<br>承認を行っています。                                                                                                    | シティブロモーション課写真等データ利用基準                                                      | 」を定め、       |
| <ul> <li>************************************</li></ul>                                                                                                    | 申請フォームの必須事<br>管理者による確認後。                                                                                                    | 頃を記入後、ダウンロード申請を行<br>ご記載のメールアドレス死にダウ:                                                                                                    | テってください。<br>>ロード情報が記載されたメールが送付されま                                          | \$.         |
| 昭忠時の天中四日を取ったりまた。また、御御御御伝に込んたらび以には御用しません。         単語フィイル       ・ 全価格         「「」」       」」」」」」」」」」」」」」」」」」」」」」」」」」」」」」」」」」」」                                                                                                    | ⇒使用の簡は「提供:<br>⇒業者など他に作成を<br>⇒企画書などがある場                                                                                                    | 富士市」の文字を必ず入れてくださ<br>依頼する場合は、どの業者で使用す<br>合は、「ファイル添付」からアップ                                                                                                    | fい。<br>するかを備考欄に明記してください。<br>ロードしてください。                                     |             |
| <ul> <li>♥間ファイル</li> <li>● 金粉粉</li> <li>● 小田田田田田田田田田田田田田田田田田田田田田田田田田田田田田田田田田田田田</li></ul>                                                                                                    | (提出先) 富士市役所<br>下記の使用を申請しま                                                                                                    | 総務部シティブロモーション課<br>す。また、使用環由欄に記入した†                                                                                                    | っの以外には使用しません。                                                              |             |
|                                                                                                    | 申請ファイル                                                                                                    | 回全解除                                                                                                    |                                                                            | ,           |
| 100-074/ff       162-0022/ff         第上山       第上山         第上山       第上山         第上山       第上山         第上山       第上山         第上山       第上山         第上山       第上山         第上山       第上山         第日日       120文字書で         * 会社名・問体名       120文字書で         * 会社名・問体名       120文字書で         * クリノロード申請を受け付けました       120文字書で         2       9         グウソロード申請を受け付けました       第七ておきます         単語アスト操       アソロード申請を受りたした。         管理者による内容確認ならびに承認の体、ダウソロードを加ただけます。         単語 マム: 申請するた       第七でおちます         学習者名: 申請するた       120次半まで         単語者名: 申請するた       120次         単語者名: 申請するた       120次         単語者名: 申請するた       120次         第書書号:       120次         単語者名: 申請するた       120次         単語者名: 申請するた       1111         第二のメールにはは商専用アドレスで法信しております。         ごとのメールにはは商専用アドレスで法信しております。         ごとのメールはは商専用アドレスで法信しております。         111       111                                                                                                    |                                                                                                    | atatanana<br>I                                                                                                    |                                                                            |             |
|                                                                                                    |                                                                                                    | 1101-0174.tif                                                                                                    | 1162-0012.tif                                                              |             |
| <ul> <li>・申請者氏名</li> <li>128文字書で</li> <li>・ たせ名・間体名</li> <li>128文字書で</li> <li>・ ためアドレス</li> <li>128文字書で</li> <li>・ オールアドレス</li> <li>128文字書で</li> <li>・ クリンロード申請名受け付けました</li> <li>2</li> <li>アウソロード申請名受け付けました</li> <li>アメールアドレス</li> <li>アシセル</li> <li>アウソロード申請名受け付けました</li> <li>アメールアドレス</li> <li>アメールアドレス</li> <li>アメール</li> <li>アメールアドレス</li> <li>アメールアドレス</li> <li>アメールアドレス</li> <li>アメール</li> <li>アメール<th></th><th></th><th></th><th>選択<br/>2</th></li></ul> |                                                                                                    |                                                                                                    |                                                                            | 選択<br>2     |
| <ul> <li>* 金杜名・団体名         <ul> <li>128文字まで</li> <li>* メールアドレス             <ul></ul></li></ul></li></ul>                                                                                                    | * 申請者氏名                                                                                                    | 128文字まで                                                                                                    |                                                                            |             |
| *メールアドレス     128文学まで                                                                                                    |                                                                                                    |                                                                                                    |                                                                            |             |
| * ×-ルアドレス<br>128文字まで<br>単語<br>* ×-ルアドレス<br>グウンロ-ド申請を受け付けました<br>びのアキストを使用して返信を開始する: 承認されました。 よろした日親しいたします。<br>単語テスト様<br>クワンロ-ド申請を承引ました。<br>管理者による内容確認ななびに承認の後、ダウンロードをいただけます。<br>承認結果はメールでご返信いたしますので、しばらくお待ちください。<br>単語本会: 申請テスト<br>メールアドレス:<br>会社名:<br>ごごろをおうちので送信いたしますので、しばらくお待ちください。<br>単語本会: 申請テスト<br>メールアドレス:<br>会社名:<br>ごごろより、<br>第記書号:<br>使用目的: 雑誌掲載のため:<br>申請フィルは法信専用アドレスで送信しております。<br>ごごろ信はいただけませんのでで了予ください。                                                                                                    | * 会社名・団体名                                                                                                    | 128文字まで                                                                                                    |                                                                            |             |
| <ul> <li>タウンロード申請を受け付けました</li> <li>              MAGE WORKS              imageworks@&gt;:imageworks@&gt;</li></ul>                                                                                                    | * 会社名・団体名                                                                                                    | 128文字まで<br>128文字まで                                                                                                    | <u>申請</u> ( キャンセル )                                                        |             |
| <ul> <li>MAGE WORKS <imageworks@iimageworksjp><br/>度先 次のテキストを使用して返信を開始する: 単総されました。 よろしくお買いたします。 転送してたきます。 申請アスト様 ダウンロード申請を承りました。 管理会による内容確認ならびに承認の後、ダウンロードをいただけます。 承認結果はメールでご返信いたしますので、しばらくお待ちください。 申請No:12135122 申請者名:申請テスト メールアドレス: 会社名: 部署名: 電話番号: 使用目の:弾詰掲載のため 申請フィル数:1 ※Zのメールは法信専用アドレスで送信しております。 ご返信はいただけませんのででご承ください。</imageworks@iimageworksjp></li> </ul>                                                                                                    | * 会社名・団体名                                                                                                    | 128文字まで<br>128文字まで<br>2                                                                                                    | <u>申請</u><br><u> キャンセル</u>                                                 |             |
| <ul> <li></li></ul>                                                                                                    | * 会社名 - 団体名<br>* メールアドレス<br>ダウンロード申請を受け                                                                                                    | 128文字まで<br>128文字まで<br>2<br>内切りました                                                                                                    | <u>申請</u><br><del>トッンセル</del>                                              |             |
| 申請テスト様<br>ダウンロード申請を承りました。<br>管理者による内容確認ならびに承認の後、ダウンロードをいただけます。<br>承認結果はメールでご返信いたしますので、しばらくお待ちください。<br>申請への:12135122<br>申請者名:申請テスト<br>メールアドレス:<br>会社名:<br>部署名:<br>電話番号:<br>使用目的:雑誌掲載のため<br>申請ファイル数:1<br>※Zのメールは送信専用アドレスで送信しております。<br>ご返信はいただけませんのでご了承ください。                                                                                                    | * 会社名 - 団体名<br>* メールアドレス<br>ダウンロード申請を受け                                                                                                    | 128文字まで<br>128文字まで<br>2<br>H付けました<br>timageworks急i-imageworksjp>                                                                                                    | <u>申請</u><br>・<br>・<br>・<br>・<br>・<br>・<br>・<br>・<br>・<br>・<br>・<br>・<br>・ |             |
| ダウンロード申請を承りました。<br>管理者による内容確認ならびに承認の後、ダウンロードをいただけます。<br>承認結果はメールでご返信いたしますので、しばらくお待ちください。 申請れの: 12135122 申請者名:申請テスト メールアドレス: 会社名: 電話番号: 使用目的: 雑誌掲載のため 申請ファイル数:1 ※Zのメールは送信専用アドレスで送信しております。 ご返信はいただけませんのでご了承ください。                                                                                                    | * 会社名 - 団体名<br>* メールアドレス<br>ダウンロード申請を受け<br>の<br>このテキストを使用して                                                                                                    | 128文字まで<br>128文字まで<br>128文字まで<br>2<br>だけけました<br>imageworks巻i-imageworks.jp><br>送信を開始する: 東設されま                                                                                                    | ○申請 ()                                                                     | Edutasir.   |
| 申請No:12135122<br>申請者名:申請テスト<br>メールアドレス:<br>会社名:<br>部署名:<br>電話番号:<br>使用目的:雑誌掲載のため<br>申請ファイル数:1<br>※Zのメールは送信専用アドレスで送信しております。<br>ご返信はいただけませんのでご了承ください。                                                                                                    | <ul> <li>* 会社名・団体名</li> <li>* メールアドレス</li> <li>ダウンロード申請を受け</li> <li>(W) IMAGE WORKS・<br/>売先<br/>次のテキストを使用して</li> <li>申請テスト様</li> </ul>                                                                                                    | 128文字まで<br>128文字まで<br>2<br>M付けました<br>imageworks巻i-imageworksjp><br>返信を開始する: 采設されま                                                                                                    | <u>申請</u><br><b>キャンセル</b><br>した。<br>よろしくお葉いいたします。                          | EMLTASIF.   |
| 会社名:<br>部署名:<br>電話番号:<br>使用目的: 雑誌掲載のため<br>申請ファイル数:1<br>※Zのメールは送信専用アドレスで送信しております。<br>乙返信はいただけませんのでご了承ください。<br>5. 速度 → 野洋                                                                                                    | <ul> <li>* 会社名・団体名</li> <li>* メールアドレス</li> <li>ダウンロード申請を受け</li> <li>         (MAGE WORKS -</li></ul>                                                                                                    | 128文字まで         128文字まで         128文字まで         2         MtHました         cimageworks@i-imageworks.jp>         透信を開始する:         東記されま         球点た。         認信を開始する:         東記されま         球点にた。         認信を開始する:         東記されま         球点にた。         認信を見たますので、しばらくお | <u>・申請</u><br><u>・</u><br>した。<br>よろしくお願いいたします。<br>・                        | 経営して力きます。   |
| ※このメールは送信専用アドレスで送信しております。<br>ご返信はいただけませんのでご了承ください。                                                                                                    | <ul> <li>* 会社名・団体名</li> <li>* メールアドレス</li> <li>ダウンロード申請を受け</li> <li>※ MAGE WORKS・<br/>売先</li> <li>次のテキストを使用して</li> <li>申請テスト様</li> <li>ダウンロード申請を承確<br/>承認結果はメールでご</li> <li>申請考名:申請許子スト</li> </ul>                                                                                                    | 128文字まで         128文字まで         128文字まで         2         httitaLt:         :imageworks@i-imageworks.jp>         :返信を開始する:         「家総されま         !該した。         認定でして承認の後、ダウンロー         !返信いたしますので、しばらくお         !                                                  | ■ ■ ● ● ● ● ● ● ● ● ● ● ● ● ● ● ● ● ● ●                                    | RHULTASIF.  |
| ケ 新福 し 開祥                                                                                                    | <ul> <li>* 会社名・団体名</li> <li>* メールアドレス</li> <li>* メールアドレス</li> <li>ダウンロード申請を受け</li> <li>() MAGE WORKS・<br/>売先</li> <li>次のテキストを使用して</li> <li>申請テスト様</li> <li>ダウンロード申請を承述</li> <li>申請子スト様</li> <li>ダウンロード申請を承述</li> <li>申請子スト様</li> <li>ダウンロード申請を承述</li> <li>申請子スト人ス:</li> <li>部署名:</li> <li>=</li> <li>=</li> <li>() 供用目的:</li> <li>() 読読時間</li> <li>申請フアイル数:1</li> </ul> | 128文字まで         128文字まで         128文字まで         2         MtHました         imageworks@i-imageworks.jp>         透信を開始する:         単記さた。         認ならびに承認の後、ダウンロージを描いたしますので、しばらくお         2         上         読のため                                                        | 申請 ■・・・・・・・・・・・・・・・・・・・・・・・・・・・・・・・・・・・・                                   | R-20LTA827. |
| - 1 AD 04 7 - 75 AD                                                                                                    | * 会社名・団体名<br>* メールアドレス<br>ダウンロード申請を受け<br>の<br>パMAGE WORKS・<br>売先<br>次のテキストを使用して<br>申請テスト様<br>ダウジード申請を承確<br>電話部長はメールでで<br>本社名:<br>部署結本号:<br>使用目的:強誘規範<br>中請た名:申請た名:<br>電話話号:<br>使用目的:強誘規範<br>中請た名:<br>電話話号:<br>使用目的:強誘規範<br>中請た名:<br>電話話号:<br>(使用目的:強誘規範<br>中請た名:<br>電話話号:<br>(使用目的:強誘規範<br>中請たる:<br>第二章                                                                 | 128文字まで         128文字まで         128文字まで         2         H付けました                                                                                                    | 申請 ↓+>>セル                                                                  | EELTZSIF.   |

 ふじデータライブラリーの利用を終えるときは、そのままブラウザを閉じれば終 了になります。

# 6. 申請が承認された写真をダウンロードする

- ① 申請が承認されると申請時に入力したメールアドレスにメールが届きます。
- ② メールに記載されたURLをクリックします。
- ③ 申請が承認された写真をダウンロードできます。

| 清承認完了のお知らせ (Notification of approval completion)                                                                                                    |  |
|----------------------------------------------------------------------------------------------------|--|
| MAGE WORKS <imageworks@l-imageworks.jp></imageworks@l-imageworks.jp>                                                                                                    |  |
| 次のテキストを使用して返信を開始する: 通ります。 新述しておきます。 ありがとうございました。                                                                                                    |  |
| 申請テスト様                                                                                                    |  |
| 申請いただきましたダウンロード申請が管理者により承認されました。<br>Your download request has been approved by administrator.                                                                                                    |  |
| ダウンロード用URL者お送りいたします<br>We will inform you the download URL as shown below.                                                                                                    |  |
| 申請No.(Request No.):12135122                                                                                                    |  |
| ダウンロード用URL (Download URL)<br>以下のURLはリダウンロードをお願いいたします。<br>Please download the files from the following URL                                                                                                    |  |
| https://fc.i-imageworks.jp/j                                                                                                    |  |
| ダウンロード用パスワード(The access password): パスワードは設定されていません (Password has not been set)<br>ダウンロードDRL有効開閉(Expiration day): 2023/06/02 23:59:50<br>ダウンロードDRL行わ number of downloads): 1<br>単誌ファイル地(The number of files applied): 1<br>現代ファイル地(The number of files approved): 1<br>スメンド(Comments): |  |
| ※2のメールは逆信専用アドレスで逆信しております。<br>ご返信はいただけませんのでご了承ください。                                                                                                    |  |
| This email has been sent from a send-only address.                                                                                                    |  |

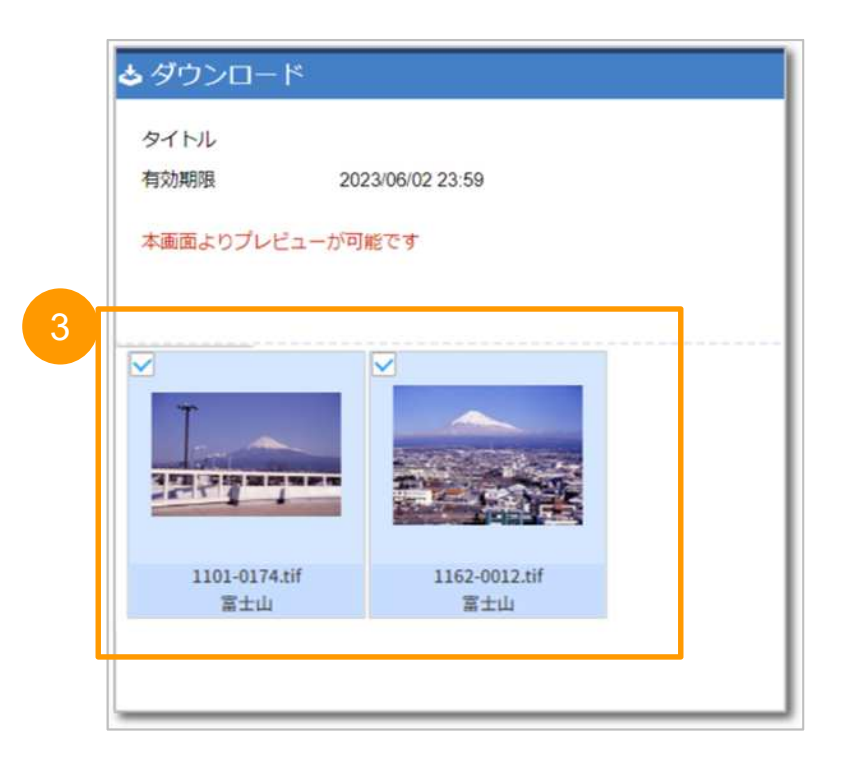